## JUKNIS AKSES DATA PENUNJANG PASIEN

## SISTEM ERM (ELEKTRONIK MEDICAL RECORD)

- 1. BUKA APLIKASI PADA LINK BERIKUT : http://simrs.rsudbuleleng.id/rsumain/
- 2. UNTUK JUKNIS DAPAT DIAKSES PADA MENU PUSAT BANTUAN

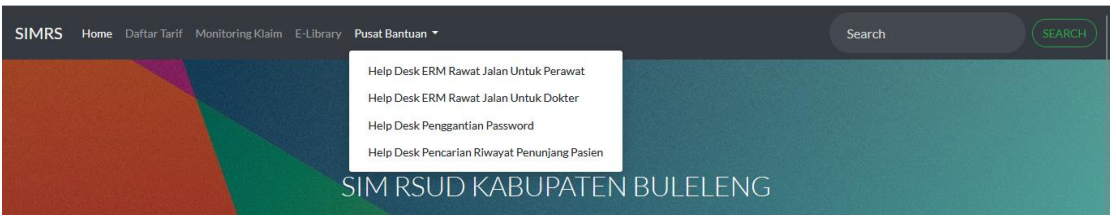

3. JIKA APLIKASI SUDAH BERHASIL DI AKSES MAKA LAKUKAN LOGIN KE SISTEM SESUAI PASSWORD DAN USERNAME YANG DIBERIKAN.

| SIMRS Home Daftar Tarif Monitoring Klaim E-Library Pusat |                             | Search |  |
|----------------------------------------------------------|-----------------------------|--------|--|
|                                                          |                             |        |  |
| SIM                                                      | 1 RSUD KABUPATEN BULELENG   |        |  |
|                                                          | P00565                      |        |  |
|                                                          | ••••••                      |        |  |
|                                                          | SIGN IN                     |        |  |
|                                                          | Remember Me Forgot Password |        |  |
|                                                          | – Version –                 |        |  |

4. BERIKUT TAMPILAN DASHBOARD SETELAH BERHASIL LOGIN KE APLIKASI

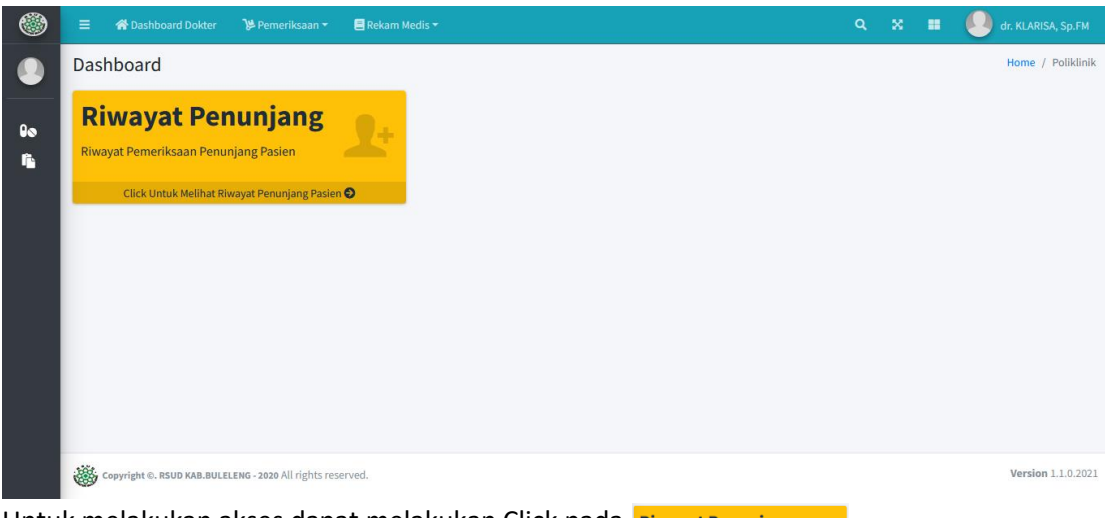

Untuk melakukan akses dapat melakukan Click pada Riwayat Penunjang

## 5. TAMPILAN SETELAH DI KLIK SEPERTI BERIKUT :

| ۲  | =   | 😭 Dashboard Dokter         | 🎾 Pemeriksaan 👻             | 🗏 Rekam Medis 🗝 |           | ٩ | × | <br>dr. KLARISA, Sp.FM |
|----|-----|----------------------------|-----------------------------|-----------------|-----------|---|---|------------------------|
|    | Riw | ayat Rekam Meo             | dis                         |                 |           |   |   | E-Dokumen / Entry      |
| 00 | Ма  | sukkan No-RM               |                             |                 | Cari Data |   |   |                        |
|    |     |                            |                             |                 |           |   |   |                        |
|    |     |                            |                             |                 |           |   |   |                        |
|    |     |                            |                             |                 |           |   |   |                        |
|    |     |                            |                             |                 |           |   |   |                        |
|    |     |                            |                             |                 |           |   |   |                        |
|    | *   | Copyright ©. RSUD KAB.BULE | LENG - 2020 All rights rese | erved.          |           |   |   | Version 1.1.0.2021     |

MASUKKAN NOMOR RM DAN KLIK CARI DATA MAKA AKAN TAMPIL DATA PENUNJANG PASIEN SECARA KESELURUHAN

| Masukkan No    | -RM                                          |         |               |                   | Cari Data |                                  |            |  |  |
|----------------|----------------------------------------------|---------|---------------|-------------------|-----------|----------------------------------|------------|--|--|
| Radiodiagnosti | k Laboratoriur                               | n       |               |                   |           |                                  |            |  |  |
| Data Riwa      | Data Riwayat Pemeriksaan Radiodiagnostik     |         |               |                   |           |                                  |            |  |  |
| Show 10        | Show to a entries Search:                    |         |               |                   |           |                                  |            |  |  |
| Сору           | Copy CSV Excel PDF Print Column visibility • |         |               |                   |           |                                  |            |  |  |
| No ≁⊦          | ID ↑ŀ                                        | NRM 👘   | REGNO 🐟       | TANGGAL PERIKSA 🔷 | KODERET 🖘 | TINDAKAN                         | N ACTION N |  |  |
| 1              | 587254635                                    | 44-5280 | 310323-159695 | 2023-03-31        | RDG0085   | USG                              | / View     |  |  |
| 2              | 587253346                                    | 44-5280 | 310323-159600 | 2023-03-31        | RDG0013   | BNO/BOF/KUB/ABD                  | /N View    |  |  |
| 3              | 587256293                                    | 44-5280 | 310323-159695 | 2023-03-31        | RDG0069   | CT SCAN NON KONTRAS Abdomen Atas | # View     |  |  |
| 4              | 587269854                                    | 44-5280 | 020423-160155 | 2023-04-03        | RDG0013   | BNO/BOF/KUB/ABD                  | # View     |  |  |
| 5              | 587408335                                    | 44-5280 | 270423-170009 | 2023-04-27        | RDG0085   | USG                              | i View     |  |  |
| 6              | 587488726                                    | 44-5280 | 110523-174897 | 2023-05-11        | RDG0085   | USG                              | / View     |  |  |
| 7              | 587591424                                    | 44-5280 | 300523-181179 | 2023-05-30        | RDG0085   | USG                              | / View     |  |  |
|                |                                              |         |               |                   |           |                                  |            |  |  |

BERIKUT TAMPILAN PENUNJANG RADIOLOGI

| ۲        | Riwayat Rekam Medis                   |                     |                                    |          | E-Dokumen / Entry  |
|----------|---------------------------------------|---------------------|------------------------------------|----------|--------------------|
|          | Masukkan No-RM                        |                     | Cari Data                          |          |                    |
| 00<br>10 | Radiodiagnostik Laboratorium          |                     |                                    |          |                    |
|          | Show 10 🗢 entries                     |                     |                                    | Search:  |                    |
|          | No Order                              | ∾ Tgl.Order         | Dokter Pengirim                    | ☆ Action | *                  |
|          | 15163                                 | 2021-01-11 17:27:06 | dr. I Kadek Darlaksana Yasa        | Hasil    |                    |
|          | 201656                                | 2023-03-31 00:20:36 | dr. Ade Putri Asiah                | Hasil    |                    |
|          | 201657                                | 2023-03-31 00:23:48 | dr. Ade Putri Asiah                | Hasil    |                    |
|          | 202274                                | 2023-04-02 14:42:27 | dr. I Dewa Gede Reza Sanjaya, Sp.U | Hasil    |                    |
|          | 218030                                | 2023-05-30 11:14:21 | dr. I Dewa Gede Reza Sanjaya, Sp.U | Hasil    |                    |
|          | Showing 1 to 5 of 5 entries           |                     |                                    | Previous | s 1 Next           |
|          | Copyright ©. RSUD KAB.BULELENG - 2020 | ul rights reserved. |                                    |          | Version 1.1.0.2021 |

BERIKUT TAMPILAN PEMERIKSAAN PENUNJANG LABORATORIUM

| aboratorium Test Result |                                     |           |        |              |              |           |         |  |
|-------------------------|-------------------------------------|-----------|--------|--------------|--------------|-----------|---------|--|
| Detail Ha               | Detail Hasil Lab                    |           |        |              |              |           |         |  |
| No. Order               | No. Order 15163 2021-01-11 17:27:06 |           |        |              |              |           |         |  |
| ID Test                 | Test Name                           | Code Test | Flag   | Result Value | Range        | Result FT | Unit    |  |
| WBC                     | Hematologi Rutin                    | WBC       | High   | 11.72        | 3.80 - 10.60 |           | 10^3/µL |  |
| JLYMP                   | Hematologi Rutin                    | LYMPH#    | Normal | 3.62         | 1.00 - 3.70  |           | 10^3/µL |  |
| ЈМОМО                   | Hematologi Rutin                    | MONO#     | High   | 0.82         | 0.00 - 0.70  |           | 10^3/µL |  |
| JEOS                    | Hematologi Rutin                    | EOS#      | Normal | 0.11         | 0.00 - 0.40  |           | 10^3/µL |  |
| JBASO                   | Hematologi Rutin                    | BASO#     | Normal | 0.06         | 0.00 - 0.10  |           | 10^3/µL |  |
| JNEU                    | Hematologi Rutin                    | NEUT#     | High   | 7.11         | 1.50 - 7.00  |           | 10^3/µL |  |
| LYMP                    | Hematologi Rutin                    | LYMPH%    | Normal | 30.9         | 25.0 - 40.0  |           | %       |  |
| MONO                    | Hematologi Rutin                    | MONO%     | Normal | 7.0          | 2.0 - 8.0    |           | 96      |  |
| EOS                     | Hematologi Rutin                    | EOS%      | Low    | 0.9          | 2.0 - 4.0    |           | %       |  |